# ECE 484/584

# **Tutorial on Using QtSpim**

QtSpim is software that will help you to simulate the execution of MIPS assembly programs. It does a context and syntax check while loading an assembly program. In addition, it adds in necessary overhead instructions as needed, and updates register and memory content as each instruction is executed. Below, is a tutorial on how to use QtSpim.

#### Where to Get QtSpim?

Download the source from the SourceForge.org link at: http://pages.cs.wisc.edu/~larus/spim.html (See "New versions of spim" text in red at the top of the page.) Alternatively, you can go directly to: http://sourceforge.net/projects/spimsimulator/files/ - Note that versions for Windows machines, Linux machines, and Macs are all available

#### Important Documents to Read :

Kindly make a point to read the below documents before starting, from the Appendix A of the third edition of Hennessy & Patterson, *Computer Organization and Design: The Hardware/Software Interface*. This documentation is far more complete and up-to-date than the documentation included in the *spim* distribution. :

Assemblers, Linkers, and the SPIM Simulator (PDF). An overview and reference manual for *spim* and the MIPS32 instruction set.

*Getting Started with spim* (<u>PDF</u>). Overview of the console version of *spim* (both Unix and Windows).

Getting Started with xspim (PDF). Overview of the X-windows version of spim.

Getting Starting with PCSpim (PDF). Overview of the Microsoft Windows version of spim.

SPIM Command-Line Options (PDF). Overview of the command line options of *spim* (all versions).

#### SPIM in action

When you open QtSpim, A window will open as shown in Figure 1. The window is divided into different sections:

- 1. The *Register* tabs display the content of all registers.
- 2. Buttons across the top are used to load and run a simulation

3. The *Text* tab displays the MIPS instructions loaded into memory to be executed. (From left-to-right, the memory address of an instruction, the contents of the address in hex, the actual MIPS instructions – where register numbers are used, the MIPS assembly that you wrote, and any comments you made in your code are displayed.)

4. The *Data* tab displays memory addresses and their values in the data and stack segments of the memory.

5. The *Information Console* lists the actions performed by the simulator.

| e QtSpim<br>File Simulator Registers Text Segment Data Segment W                                                                                                    | indow Help  |                              |                        | (WAR BOARD)                                                 |                 |
|----------------------------------------------------------------------------------------------------|-------------|------------------------------|------------------------|-------------------------------------------------------------|-----------------|
| 2 2 9 9 3 9 9 9 9 9 9 9 9 9 9 9 9 9 9 9                                                                                                    |             |                              |                        |                                                             |                 |
| FP Regs Int Regs [16]                                                                                                    | Data        | Text                         |                        |                                                             |                 |
| Regs [16]                                                                                                    | 🗗 🗙 Text    |                              |                        |                                                             |                 |
| = 400078                                                                                                    | <u>^</u>    |                              |                        | User Text Segment [00400000][00440000]                      |                 |
| 2C = 0                                                                                                    | [00400000   | ] 8fa40000                   | 1w \$4, D(\$29)        | ; 183: lv \$a0 0(\$sp) # argc                               |                 |
| dyAddr = 0                                                                                                    | [00400004   | 1] 27a50004                  | addiu \$5, \$29, 4     | ; 184: addiu Sal Sap 4 # argv                               |                 |
| atus = 3000ff10                                                                                                    | [00400000   | 1 00041080                   | s11 \$2, \$4, 2        | ; 100; audiu saz sai + + envp<br>; 186; sli Svo San 2       |                 |
|                                                                                                    | [00400010   | 01 00c23021                  | addu \$6, \$6, \$2     | ; 187; addu \$a2 \$a2 \$v0                                  |                 |
| - 0                                                                                                    | [00400014   | ] 0c100009                   | jal 0x00400024 [main]  | : 188: jal main                                             |                 |
| = 0                                                                                                    | [00400018   | 8] 00000000 [8               | nop                    | ; 189: nop                                                  |                 |
| [r0] = 0                                                                                                    | [0040001c   | 3402000a                     | ori \$2, \$0, 10       | ; 191: li \$v0 10                                           |                 |
| [at] = 10010000                                                                                                    | [00400020   | 01 0000000c                  | syscall                | ; 192: syscall # syscall 10 (exit)                          |                 |
| [v0] = a                                                                                                    | [00400024   | <pre>3c011001 3c011001</pre> | lui \$1, 4097          | ; 24: 1v \$s0, N # load loop counter into \$s0              |                 |
| [v1] = 0                                                                                                    | [00400020   | 1 3c011001                   | lui \$1, 4097 [X]      | : 26: la StO. X # load the address of X into StO            |                 |
| [a0] = 1e                                                                                                    | [00400030   | 34280004                     | ori \$8, \$1, 4 [X]    |                                                             |                 |
| [a1] = 7ffff628                                                                                                    | [00400034   | 1 02208824                   | and \$17, \$17, \$0    | ; 28: and \$s1, \$s1, \$zero # clear \$s1 aka temp sum      |                 |
| [a3] = 0                                                                                                    | E [00400038 | 8] 8d090000                  | lw \$9, 0(\$8)         | ; 30: lv \$t1, 0(\$t0) # load the next value of x           |                 |
| [t0] = 10010018                                                                                                    | [0040003c   | 2] 02298820                  | add \$17, \$17, \$9    | ; 32: add \$s1, \$s1, \$t1 # add it to the running sum      |                 |
| 9 [t1] = a                                                                                                    | [00400040   | 0] 21080004                  | addi \$8, \$8, 4       | ; 34: addi \$t0, \$t0, 4 # increment to the next address    |                 |
| [0 [t2] = 0                                                                                                    | [00400044   | 1] 2210ffff                  | addi \$16, \$16, -1    | ; 36: addi 580, 580, -1 # decrement the loop counter        |                 |
| 12 [t4] = 0                                                                                                    | [00400046   | 3 30011001                   | Ini \$1, 4097          | p-uxuuquuuqoj<br>. 4.0. ey Sel. SIM ž etore the final total |                 |
| 13 [t5] = 0                                                                                                    | [00400050   | ac310018                     | sw \$17, 24(\$1)       | , to be obe, but y boot one what could                      |                 |
| 14 [t6] = 0                                                                                                    | [00400054   | 34020004                     | ori \$2, \$0, 4        | ; 43: li \$v0, 4 # system call code for print str           |                 |
| 15 [t7] = 0                                                                                                    | [00400058   | 3c011001                     | lui \$1, 4097 [str]    | : 45: la \$a0, str # address of string to print             |                 |
| 16 [s0] = 0                                                                                                    | [0040005c   | 3424001c                     | ori \$4, \$1, 28 [str] |                                                             |                 |
| 17 [S1] = 1e                                                                                                    | [00400060   | 0] 0000000c                  | syscall                | ; 47: syscall                                               |                 |
| 19 [s3] = 0                                                                                                    | [00400064   | 1 34020001                   | or1 \$2, \$0, 1        | ; 50: 11 SVO, 1 # system call code for print str            |                 |
| 20 [84] = 0                                                                                                    | [00400066   | 1 8c240018                   | 1w \$4, 24(\$1)        | ; 52: IV 980, SUM # address of string to print              |                 |
| 21 [s5] = 0                                                                                                    | [00400070   | 00000000c                    | syscall                | : 54: syscall                                               |                 |
| 22 [s6] = 0                                                                                                    | [00400074   | ] 3402000a                   | ori \$2, \$0, 10       | : 58: li \$v0, 10 # syscall to exit cleanly from main only  |                 |
| 23 [87] = 0                                                                                                    | [00400078   | 1 000000c                    | syscall                | ; 60: syscall # this ends execution                         |                 |
| 25 [t9] = 0                                                                                                    |             |                              |                        |                                                             |                 |
| 26 [k0] = 0                                                                                                    |             |                              |                        |                                                             |                 |
| 27 [k1] = 0                                                                                                    | *           |                              |                        |                                                             |                 |
| yyright 1990-2010, James R. Larus.<br>Rights Reserved.<br>Mis distributed under a BSD license.<br>e the file README for a full copyright notice.                                                                                                    |             |                              |                        |                                                             |                 |
| mory and registers cleared<br>sket (: / Jonen ; https://min.jong/imen.jong/<br>more ; https://min.jong/<br>more ; https://min.jong/<br>Rights Reserved.<br>Rights Reserved.<br>Bights Reserved.<br>the ResEACOME for a HISO location.<br>e the ResEACOME for a HISO location. |             |                              |                        |                                                             |                 |
| ded: C:/Users/student/AppData/Local/Temp/qt_temp.kd/s32<br>M Version 9.1.* of September 4, 2011<br>synph: 1990-2010, James R. Larus.<br>Rights Reserved.<br>M & datributed under a BSD license.<br>the file README for a full copyright notice.                               |             |                              |                        |                                                             |                 |
| 9 🙆 🖸 🚞 🧿 🜌                                                                                                    | <b>I</b>    | W                            |                        |                                                             | ▲ 🍽 🐑 🚯 4:45 PM |

Figure 1 : QtSpim

#### To run the program in QtSpim:

1. Use a text editor to create your program yyyyyy.s

2. Click on the "load" button and open yyyyy.s

3. You can then run the program by simply pressing the "run" (play) button – all instructions will be executed, and the final contents of memory and the register file will be reflected in the QtSpim window.

#### Debugging

Suppose your program does not do what you expect. What can you do? QtSpim has two features that help debug your program.

The first, and perhaps the most useful, is single-stepping, which allows you to run your program an instruction at a time. The single stepping icon can be found in the toolbar. Every time you do single stepping, QtSpim will execute one instruction and update its display, so that you can see what the instruction changed in the registers or memory.

What do you do if your program runs for a long time before the bug arises? You could singlestep until you get to the bug, but that can take a long time. A better alternative is to use a *breakpoint*, which tells QtSpim to stop your program immediately before it executes a particular instruction. When QtSpim is about to execute the instruction where there is a breakpoint, it asks for continue, single stepping or abort.

Single-stepping and setting breakpoints will probably help you find a bug in your program quickly. How do you fix it? Go back to the editor that you used to create your program and change it. Click on the Riinitialize simulator tab in the toolsbar and load the sourcefile again.

#### **Generally Useful Information**

When using QtSpim, you may find the following information to be useful:

You can access all of the commands via the "File" and "Simulator" menus as well.

When examining register or memory data, you can view the data in binary, hex, or decimal format. Just use the "Register" pull down menu to select.

Kernel Text and Kernel Data may not be necessary to be viewed all the times, you can unselect them by unselecting "Kernel Text" in the "Text Segment" pull down menu and unselecting "Kernel Data" in the "Data Segment" pull down menu.

You can set breakpoints in your code simply by right clicking on an instruction in the Text tab.

To view memory data, simply click on the Data tab.

By right clicking on a register file value or memory address value, you can change its contents dynamically.

#### Example Program

Below is an example program to find the sum of an array. Copy this into a text editor and save it as a .s file and open it in QtSpim by loading the file. You can directly run it or do single stepping and observe the change in the Register file. At the end of the Program you should be able to see the result stored in S1 as "1e" (2+4+6+8+10 = 30 = 0x1e) and the console will print this result. The code is well commented which should help you start straight away.,

| # first SPIM program |                                 |
|----------------------|---------------------------------|
| # ECE 484/584<br>#   |                                 |
| .data                | # Put Global Data here          |
| N: .word 5           | # loop count                    |
| X: .word 2,4,6,8,10  | # array of numbers to be added' |
| SUM: .word 0         | # location of the final sum     |

str:

```
.asciiz "The sum of the array is = "
```

| .text                  | # Put program here                                                                                                    |
|------------------------|----------------------------------------------------------------------------------------------------|
| .globl main            | # globally define 'main'                                                                                                    |
| main: lw \$s0, N       | # load loop counter into \$s0                                                                                                    |
| la \$t0, X             | # load the address of X into \$t0                                                                                                    |
| and \$s1, \$s1, \$zero | # clear \$s1 aka temp sum                                                                                                    |
| loop: lw \$t1, 0(\$t0) | # load the next value of x                                                                                                    |
| add \$s1, \$s1, \$t1   | # add it to the running sum                                                                                                    |
| addi \$t0, \$t0, 4     | # increment to the next address                                                                                                    |
| addi \$s0, \$s0, -1    | # decrement the loop counter                                                                                                    |
| bne \$0, \$s0, loop    | # loop back until complete                                                                                                    |
| sw \$s1, SUM           | # store the final total                                                                                                    |
| li \$v0, 10            | # syscall to exit cleanly from main only, refer to Figure # A.9.1 in the Assemblers, Linkers, and the SPIM #Simulator document (PDF). |
| syscall                | # this ends execution                                                                                                    |
| .end                   |                                                                                                    |

### Steps:

1. Load the program

| We were were were were were were were we                                                                                                    | rine simulator registers resisegment Data segment Window Help                                                                                                    |                                                                                                    |                                                                                                    |                                                                                                    |  |
|----------------------------------------------------------------------------------------------------|----------------------------------------------------------------------------------------------------|----------------------------------------------------------------------------------------------------|----------------------------------------------------------------------------------------------------|----------------------------------------------------------------------------------------------------|--|
| Integr       Integr                                                                                                    |                                                                                                    |                                                                                                    |                                                                                                    |                                                                                                    |  |
| The real Sequence (DotADDOD)(DotADDOD)(DotA                                                                                                    | IPtegs Int Regs [16]                                                                                                    | Data                                                                                                    | Text                                                                                                    |                                                                                                    |  |
| Lander C. Martinkaner Kanchakaner Manner (J. Jamp, 2003)<br>Wirksmann, J. and Kanchakaner J. Statistick (J. Jamp, 2003)<br>Al Kapita kenner J. Jamp, J. Kanchakaner J. Jamp, J. Kapita (J. Jamp, 2003)<br>Wirksmann, J. Jamp, J. Jamp, J. | Attempt         Attempt           are         0           are         0           statu         -           are         0           this icon         -           base         -           base         -                                                                                                    | *         #1           (0040000)         (0040000)           (0040000)         (0040000)           (0040000)         (0040000)           (0040000)         (0040000)           (0040000)         (0040000)           (0040000)         (0040000)           (0040000)         (0040000)           (0040000)         (0040000)           (0040000)         (0040000)           (0040000)         (0040000)           (0040000)         (0040000)           (0040000)         (0040000)           (0040000)         (0040000)           (0040000)         (0040000)           (0040000)         (0040000)           (0040000)         (0040000)           (0040000)         (0040000)           (0040000)         (0040000)           (0040000)         (0040000)           (0040000)         (0040000)           (0040000)         (0040000)           (0040000)         (0040000)           (0040000)         (0040000)           (0040000)         (0040000)           (0040000)         (0040000)           (0040000)         (0040000)           (0040000)         (0040000) | Bfa40000 im 84, 0(829)<br>The5004 Addim 85, 839, 4<br>0005100 ell 82, 84, 3<br>0005100 ell 82, 84, 3<br>0000000 pull 82, 84, 1<br>0000000 pull 82, 84, 10<br>0000000 err 87, 80, 10<br>0000000 err 87, 80, 10 | Umer Text Segment [0040000][0044000]<br>/ 1857 ir fat C(fag) # argo<br>/ 1867 radiu 61 Sp # farge<br>/ 1867 radiu 24 Sp # farge<br>/ 1867 radiu 24 Sea Pro<br>/ 1867 radiu 24 Sea Pro<br>/ 1867 radiu 24 Sea P |  |
|                                                                                                    | Ladde C. Charlen Indersteigenstal konffreidig, sense pdf824<br>Sense and Sense Sense S |                                                                                                    |                                                                                                    |                                                                                                    |  |
| SPR Verson 1. 4 of Speeter 4. 2011<br>Copyred 1939 (2012). A series f. Leus.<br>Al Rights Reserved.                                                                                                    | SPIP Wrison 9, 1.4 of September 4, 2011<br>Copyright 1990-2020, James R. Larus.<br>All Rights Reserved.                                                                                                    |                                                                                                    |                                                                                                    |                                                                                                    |  |

### 2. Execute

| <pre>Mile The Part of the Part of the Part</pre>                                                                                                    | Ar QrSpim                                                                                                 |                                             | Particular Annual Annual A.A.                             | 00              |
|----------------------------------------------------------------------------------------------------|----------------------------------------------------------------------------------------------------|---------------------------------------------|-----------------------------------------------------------|-----------------|
| Preprint       Image: Image: Ima                                                                                                    | rie simulator registers les segment trats segment mindow ries                                             | *                                           |                                                           |                 |
| In the line (10)       Use the the line (10)       In the the line (10)       In the the line (10)       In the line (10)         In the line (10)       In the line (10)       In the line (10)       In the line (10)       In the line (10)         In the line (10)       In the line (10)       In the line (10)       In the line (10)       In the line (10)         In the line (10)       In the line (10)       In the line (10)       In the line (10)       In the line (10)         In the line (10)       In the line (10)       In the line (10)       In the line (10)       In the line (10)         In the line (10)       In the line (10)       In the line (10)       In the line (10)       In the line (10)         In the line (10)       In the line (10)       In the line (10)       In the line (10)       In the line (10)         In the line (10)       In the line (10)       In the line (10)       In the line (10)       In the line (10)         In the line (10)       In the line (10)       In the line (10)       In the line (10)       In the line (10)         In the line (10)       In the line (10)       In the line (10)       In the line (10)       In the line (10)         In the line (10)       In the line (10)       In the line (10)       In the line (10)       In the line (10)         In the line (10)       I                                                                                                    |                                                                                                    |                                             |                                                           |                 |
| The Tax Segue (100000)(00000)<br>The Tax Segue (100000)(00000)<br>The Tax Segue (100000)(00000)<br>The Tax Segue (100000)(00000)<br>The Tax Segue (100000)(00000)<br>The Tax Segue (10000)(00000)<br>The Tax Segue (10000)(0000)<br>The Tax Segue (10000)(0000)(0000)<br>The Tax Segue (10000)(0000)<br>The Tax Segue (10000)(0000)(0000)<br>The Tax Segue (10000)(0000)(0000)<br>The Tax Segue (10000)(0000)(0000)<br>The Tax Segue (10000)(0000)(0000)<br>The Tax Segue (10000)(0000)(0000)(0000)<br>The Tax Segue (10000)(0000)(0000)(0000)(0000)(0000)(0000)<br>The Tax Segue (10000)(0000)(0000).                                                                                                    | IP Regs Int Kegs [16]                                                                                     | Data Text                                   |                                                           |                 |
| <pre>pre</pre>                                                                                                    | pre-renge [Le]                                                                                            |                                             | These Part Research (PAJPARAN) (PAJJARAN)                 |                 |
| Image:                                                                                                    | EPC = 0                                                                                                   | [00400000] Sfa40000 1w \$4, 0(\$29)         | 7 1837 1w SaO C(Sap) # argo                               |                 |
| <pre>kink to interview interview int</pre>                                                                                                    | Cause = 0                                                                                                 | [00400004] 27a50004 addim \$5, \$29, 4      | : 184r addiu Sal Sap 4 # argv                             |                 |
| <pre>Automatic account of the second of the second of the</pre>                                                                                                    | BadVAddr = 0                                                                                              | [00400008] 24260004 addim \$6, \$5, 4       | / 188: addiu Sa2 Sa1 4 # envp                             |                 |
| <pre>mt _ c · c · c · c · c · c · c · c · c · c</pre>                                                                                                    | Status - JUUVALLU                                                                                         | [0040000c] 00041080 #11 \$2, \$4, 2         | / 1847 sll SvO SaO J                                      |                 |
| <pre>i - o - o - o - o - o - o - o - o - o -</pre>                                                                                                    | HI - 0                                                                                                    | [00400016] 00223021 Addm 96, 95, 92         | / LOVE doubled and and and                                |                 |
| <pre>mp to 1 = 0 / 1/2 / 1/2 /</pre>                                                                                                    | LO - 0                                                                                                    | [00400018] 00000000 mop                     | / 1881 nop                                                |                 |
| <pre>http://wickersensessessessessessessessessessessessess</pre>                                                                                                    | P0 (r0) = 0                                                                                               | [0040001c] 3402000a ors \$2, \$0, 10        | 7 1917 11 Sv0 10                                          |                 |
| <pre>bit bit bit bit bit bit bit bit bit bit</pre>                                                                                                    | RI $[at] = 0$                                                                                             | [00400020] 0000000c syscall                 | / 192: syscall # syscall 10 (exit)                        |                 |
| <pre>http://www.statics.com/statics.com/st</pre>                                                                                                    | R2 [v0] = 0                                                                                               | [00400024] 3c011001 lus \$1, 4097           | s 241 Iw 580, W # load loop counter into 580              |                 |
| <pre>http://www.set.org/interface/interface/in</pre>                                                                                                    | R3 (V1) = 0 Hit the Run                                                                                   | [00400020] SC300000 10 \$16, 0(\$1)         | · Set to Bed. W.B. Load the address of V jato Std         |                 |
| <pre>ki ki ki ki ki ki ki ki ki ki ki ki ki k</pre>                                                                                                    | R4 [a0] = 2                                                                                               | [004000301 34280004 or1 58, 51, 4 [X]       |                                                           |                 |
| <pre>xi xi zi o c m refrorm single stepping</pre>                                                                                                    | R6 (a2) = 7ffffee                                                                                         | [00400034] 02208824 and \$17, \$17, \$0     | / 281 and Sal, Sal, Spero # clear Sal aka temp sum        |                 |
| <pre>mt to 1 = 0<br/>mt to 1 = 0<br/>m</pre> | R7 [a3] = 0                                                                                               | [00400038] 8d090000 lw \$9, 0(\$8)          | : 30: 1v Sti, 6(StO) # load the next value of x           |                 |
| <pre>pi ti i o or perform singe<br/>pi ti i o or perform singe<br/>stepping</pre>                                                                                                    | R8 [t0] = 0                                                                                               | [0040003c] 02298820 add \$17, \$17, \$9     | / 32: add 3s1, 8s1, 8t1 # add it to the running sum       |                 |
| his 1 (si = 0<br>stepping<br>1 (si = 0<br>1 (si = 0)<br>1 (si = 0)<br>1 (si                                                                                                    | is its is or perform single                                                                               | [00400040] 21080004 add1 58, 58, 4          | 7 347 addi 550, 540, 4 # increment to the next address    |                 |
| N12       141 = 0       Jump / 100       110 is 15, 607       2 for find, 100       111 is 15, 607       2 for find, 100       111 is 10, 607       2 for find, 100       111 is 10, 607       2 for find, 100       111 is 10, 607       2 for find, 100       111 is 10, 607       2 for find, 100       111 is 10, 607       2 for find, 100       111 is 100, find, 607       2 for find, 100       111 is 100, find, 607       2 for find, 100       111 is 100, find, 607       2 for find, 100       111 is 100, find, 607       2 for find, 100       111 is 100, find, 607       2 for find, 100       111 is 100, find, 607       2 for find, 100       111 is 100, find, 607       2 for find, 100       111 is 100, find, 607       2 for find, 100       111 is 100, find, 600       111 is 100, find, 600       111 is 100, fi                                                                                                    | R11 (13) = 0 stenning                                                                                     | (00400048) 1410fffc bme \$0, \$16, -16 [104 | en-0x00400481                                             |                 |
| <pre>Hit 1 10 = 0<br/>Hit 1 10 = 0<br/>Hit 1 10 = 0</pre>                                                          | B12 [14] = 0                                                                                              | [0040004c] 3c011001 lui \$1, 4097           | : 40: sv 5s1, SUM # store the final total                 |                 |
| Int 1 (10) = 0<br>(10) (10) = 0<br>(10) (10) (10) (10) (10) (10) (10) (10)                                                                                                    | R13 [15] = 0                                                                                              | [00400050] ac310018 aw \$17, 24(\$1)        |                                                           |                 |
| <pre>http://www.interference.interference.in</pre>                                                                                                    | H14 [16] = 0                                                                                              | [00400054] 36020004 ori \$2, \$0, 4         | / 43: li \$v0, 4 # system call code for print_str         |                 |
| <pre>Nr 1 k1 - 0 k1 + 0 k1 + 0</pre>                                                                                                    | R16 [s0] = 0                                                                                              | [00400058] 3c011001 1mi \$1, 4097 [str]     | 7 45: la Sao, str # address of string to print            |                 |
| 110       110       100       100       100       100       100       100       100       100       100       100       100       100       100       100       100       100       100       100       100       100       100       100       100       100       100       100       100       100       100       100       100       100       100       100       100       100       100       100       100       100       100       100       100       100       100       100       100       100       100       100       100       100       100       100       100       100       100       100       100       100       100       100       100       100       100       100       100       100       100       100       100       100       100       100       100       100       100       100       100       100       100       100       100       100       100       100       100       100       100       100       100       100       100       100       100       100       100       100       100       100       100       100       100       100       1                                                                                                    | B17 [s1] = 0                                                                                              | [004000601 0000000c avecal1                 | / 47: syscall                                             |                 |
| 11/2       11/2       1       -0         12/2       12/3       -0       -0         12/2       12/3       -0       -0         12/2       12/3       -0       -0         12/2       12/3       -0       -0       -0         12/2       12/3       -0       -0       -0       -0         12/2       12/3       -0       -0       -0       -0       -0         12/2       12/3       -0       -0       -0       -0       -0       -0         12/2       12/3       -0       -0       -0       -0       -0       -0       -0       -0       -0       -0       -0       -0       -0       -0       -0       -0       -0       -0       -0       -0       -0       -0       -0       -0       -0       -0       -0       -0       -0       -0       -0       -0       -0       -0       -0       -0       -0       -0       -0       -0       -0       -0       -0       -0       -0       -0       -0       -0       -0       -0       -0       -0       -0       -0       -0       -0       -0       -0                                                                                                    | R10 [s2] = 0                                                                                              | [00400064] 34020001 ors \$2, \$0, 1         | : 80: 11 \$v0, 1 # system call code for print str         |                 |
| Intel = 0<br>Rol 161 = 0<br>Rol 161 = 0<br>R                                                                                                    | R19 (s3) = 0                                                                                              | [00400068] 3c011001 lut \$1, 4097           | ; 52: Iv SaO, SUM # Print the SUM                         |                 |
| 120       100       00000000       pressli       1       1       1       1       1       1       1       1       1       1       1       1       1       1       1       1       1       1       1       1       1       1       1       1       1       1       1       1       1       1       1       1       1       1       1       1       1       1       1       1       1       1       1       1       1       1       1       1       1       1       1       1       1       1       1       1       1       1       1       1       1       1       1       1       1       1       1       1       1       1       1       1       1       1       1       1       1       1       1       1       1       1       1       1       1       1       1       1       1       1       1       1       1       1       1       1       1       1       1       1       1       1       1       1       1       1       1       1       1       1       1       1       1       1                                                                                                    | $R_{21} = 0$                                                                                              | [0040006c] 8c240018 1w \$4, 24(\$1)         |                                                           |                 |
| ID3       ID3       I                                                                                                    | R22 [s6] = 0                                                                                              | - [00400070] 00000000 syscall               | / E4/ syscall                                             |                 |
| Idd 18 - 0                                                                                                    | R23 [s7] = 0                                                                                              | [00400074] 34020008 OF1 82, 80, 10          | / Set is you, by a system to exit classing from main only |                 |
|                                                                                                    | $R_{24}[t0] = 0$                                                                                          | footooral occorrect alacart                 | , ev. spear + one and execution                           |                 |
| Not 2 11 - 0       -         Not 2 11 - 0       -         State 1 - 0       -         State 2 - 0       -         State 2 - 0       -         <                                                                                                    | $R_{20} [t_{9}] = 0$                                                                                      |                                             |                                                           |                 |
| <pre>index Classification Classification Classifica</pre>                                                                                                    | $R_{27}(k1) = 0$                                                                                          | *                                           |                                                           |                 |
| Silv Version 51. set September 4. 201<br>Convert 199-20. All September 4. 201<br>Silv Version 51. set September 4. 201<br>Silv Version 51. set Set Set Set Set Set Set Set Set Set S                                                                                                    | Loaded: C. Liters Intudent Accounted and Templet temp. col9214                                            |                                             |                                                           | (*              |
|                                                                                                    | SPDM Version 9.1.4 of September 4, 2011                                                                   |                                             |                                                           |                 |
| SPU is de la de construction de la la construction de la construction de la construction                                                                                                    | Al Rights Reserved.                                                                                       |                                             |                                                           |                 |
| An it is more and registrance.                                                                                                    | SPDH is distributed under a BGD license.                                                                  |                                             |                                                           |                 |
| henory and registers dendel<br>Lossel Culture Human Henory and Henory Lange Henory<br>2014 Enory 11 of Registers Analy<br>Algebra Reservation<br>See the Residence for All Conjugation See<br>Conjugation See See<br>Reservation See See See See See See See See See Se                                                                                                    | see are ne rescher to a far copyright roote.                                                              |                                             |                                                           |                 |
|                                                                                                    | Memory and registers deared                                                                               |                                             |                                                           |                 |
| SPAR second A fold Research A fold Research A                                                                                                    | Loaded: C:/Usera/student/AppData/Local/Temp/ot_temp.MH6924                                                |                                             |                                                           |                 |
|                                                                                                    | SPDH Version 9, 1, 4 of September 4, 2011<br>Conversiti 1990-2013, Januar R. Larus,                       |                                             |                                                           |                 |
|                                                                                                    | All Rights Reserved.                                                                                      |                                             |                                                           |                 |
|                                                                                                    | SPDK is distributed under a EGD license.<br>See the file README for a full copyright notice.              |                                             |                                                           |                 |
|                                                                                                    |                                                                                                    |                                             |                                                           |                 |
|                                                                                                    | Memory and registers cleaned                                                                              |                                             |                                                           |                 |
|                                                                                                    | Loaded: C: (Users/student/AppClata/Local/Temp/of_temp.Mc6924<br>SP3M Version 9, 1, 4 of September 4, 2011 |                                             |                                                           |                 |
| Alapa Rennes.                                                                                                    | Copyright 1990-2010, James R. Larus.                                                                      |                                             |                                                           |                 |
|                                                                                                    | All Rights Reserved.                                                                                      |                                             |                                                           |                 |
|                                                                                                    |                                                                                                    | I want I II will will work with and         |                                                           |                 |
|                                                                                                    | 🐴 (C) D) 🖺 👩 🚨 📐                                                                                          |                                             |                                                           | - P D (0 104 PM |

## 3. Observe the change in Register contents

| <pre>style to set to set to se</pre>                                                                                                    | tReps [24]<br>IC = 400044<br>3C = 0                                                                | 8 × Text         |                                  |                                                                                                    |                    |
|----------------------------------------------------------------------------------------------------|----------------------------------------------------------------------------------------------------|------------------|----------------------------------|----------------------------------------------------------------------------------------------------|--------------------|
| <pre>     transfer transfer t</pre>                                                                                                    | C = 400044<br>PC = 0                                                                               |                  |                                  |                                                                                                    | 8                  |
| The second second seco                                                                                                    | 1PC = 0                                                                                            |                  |                                  | User Text Segment [00400000][00440000]                                                                        |                    |
| <pre>seture = interpretender interpretender interpr</pre>                                                                                                    |                                                                                                    | [00400000]       | fa40000 1w \$4, 0(\$29)          | / 183: 1# \$e0 0(\$sp) # argc                                                                                 |                    |
| <pre>km _ soortsol</pre>                                                                                                    | adde = 0<br>adVAddr = 0                                                                            | [00400004]       | 7a50004 add1u \$5, \$29, 4       | 7 184: addiu Sal Sap 4 # argv                                                                                 |                    |
| A A A A A A A A A A A A A A A A A                                                                                                    | tatus = 3000ff10                                                                                   | [0040000c]       | 00041080 #11 \$2, \$4, 2         | 7 1867 MINI SWO BaO 2                                                                                         |                    |
| <pre>c c c c c c c c c c c c c c c c c c c</pre>                                                                                                    | er notes                                                                                           | [00400010]       | 0c23021 addu \$6, \$6, \$2       | : 107: addu Sal Sal Sv0                                                                                       |                    |
| <pre>http://www.itemachan.com/www.itemachan.com/</pre>                                                                                                    | .0 = 0                                                                                             | [00400014]       | e100009 jal 0x00400024 [main]    | 2 1882 jal main                                                                                               |                    |
| <pre>u of of of of of of of of of of of of of</pre>                                                                                                    |                                                                                                    | [00400016]       | 4020000 nop                      | 7 1697 Rop<br>2 1912 14 990 10                                                                                |                    |
| <pre>pipe pipe pipe pipe pipe pipe pipe pip</pre>                                                                                                    | 0 (r0) = 0                                                                                         | [00400020]       | 0000000c syscall                 | / 192: syscall # syscall 10 (exit)                                                                            |                    |
| <pre>a for i = 1 for i = 1</pre>                                                                                                    | 12 [v0] = 0                                                                                        | 1004000341       | collool lui \$1, 4097            | : 24: 1v Ss0. N # load loop counter into Ss0                                                                  |                    |
| <pre>4 dig i dig i</pre>                                                                                                    | a [v1] = 0                                                                                         | (00400028)       | C300000 1w \$16, 0(\$1)          | - 26. In \$th W # load the address of W into \$th                                                             |                    |
| <pre>bit bit bit bit bit bit bit bit bit bit</pre>                                                                                                    | A [a0] = 2                                                                                         | [00400030]       | 14280004 ori \$8, \$1, 4 [X]     | 1 Mai 14 Apr, W & Toan The addless of W Turn and                                                              |                    |
| <pre>1 (1 1 - 0 - 1 - 0 - 1 - 0 - 1 - 0 - 0 - 0</pre>                                                                                                    | 6 [a2] = 7ffff628                                                                                  | [00400034]       | 2205824 and \$17, \$17, \$0      | : 28: and \$s1, \$s1, \$zero # clear \$s1 aka temp sum                                                        |                    |
| <pre>i di i di i di i di i di i di i di i d</pre>                                                                                                    | 7 (a3) = 0 Observe the chan                                                                        | ge in [00400038] | 1d090000 1w \$9, 0(\$8)          | ; 30: 1# \$t1, 0(\$t0) # load the next value of x                                                             |                    |
| <pre>up 10 10 10 10 10 10 10 10 10 10 10 10 10</pre>                                                                                                    | (t0) = 10010008                                                                                    | 1004000301       | 1080004 add \$5, \$8, 4          | 7 Jul and Jul, Jul, Jul # and it to the running sum<br>2 Jul addi Sto. Sto. 4 # increment to the next address |                    |
| <pre>11 [1] 1 0 0 1 0 1 0 1 0 1 0 0 1 0 0 0 0 0 0</pre>                                                                                                    | ao (t2) = 0 contents of \$51                                                                       | 1004000441       | 210ffff addi \$16, \$16, -1      | 7 36; addi \$s0, \$s0, -1 # decrement the loop counter                                                        |                    |
| <pre>1 1 1 1 1 1 1 1 1 1 1 1 1 1 1 1 1 1 1</pre>                                                                                                    | 11 [13] = 0                                                                                        | [00400048]       | 410fffc hoe \$0, \$16, -16 [loop | -0x00400048)                                                                                                  |                    |
| <pre>Li li li li li li li li li li li li li li</pre>                                                                                                    | 12 [64] = 0                                                                                        | [0040004c]       | CO11001 101 \$1, 4097            | 7 407 sw Ssl, SUM # store the final total                                                                     |                    |
| <pre>11 1 1 1 1 1 1 1 1 1 1 1 1 1 1 1 1 1 1</pre>                                                                                                    | 114 [t6] = 0                                                                                       | [00400054]       | 4020004 ort \$2, \$0, 4          | : 43: 11 3v0, 4 # system call code for print str                                                              |                    |
| Al 1 4 1 4 1 4 1 4 1 4 1 4 1 4 1 4 1 4 1                                                                                                    | us (tr) = 0                                                                                        | [00400058]       | e011001 lui \$1, 4097 [str]      | / 48: la SaO, str # address of string to print                                                                |                    |
| Lie food of the priority area for the state of the state of the state                                                                                                    | 16 [80] = 5                                                                                        | {0040005c}       | 424001c ori \$4, \$1, 28 [str]   |                                                                                                    |                    |
| <pre>13 [ 13 ] = 0<br/>[ 14 ] = 0<br/>[ 14 ] = 0 \\[ 14 ] = 0 \\[ 14 ] = 0 \\[ 14 ] = 0 \\[ 14 ] = 0 \\[ 14 ] = 0 \\[ 14 ] = 0 \\[ 14 ] = 0 \\[ 14 ] = 0 \\[ 14 ] = 0 \\[ 14 ] = 0</pre>                                                                                     | 18 [s2] = 0                                                                                        | [00400060]       | 4020001 or1 \$2.50 1             | 7 4/7 Systemi<br>- Sdt 1/ Sud. 1 # sustan call code for opint ste                                             |                    |
| U = [43] = 0<br>U = [43] = 0<br>U = [43] = 0<br>U = 0<br>U | u9 [83] = 0                                                                                        | [00400068]       | e011001 lui \$1, 4097            | ; 52: 19 \$40, SUM # Print the SUN                                                                            |                    |
| 22 14 2 1 0 1 1 1 1 1 1 1 1 1 1 1 1 1 1 1 1 1                                                                                                    | 20 [s4] = 0<br>(21 (s5) = 0                                                                        | [0040006c]       | c240018 1w 84, 24(\$1)           |                                                                                                    |                    |
| <pre>201 [02] 0   0   0   0   0   0   0   0   0   0</pre>                                                                                                    | 22 [86] = 0                                                                                        | [00400070]       | coccoc syscall                   | 7 547 syscall                                                                                                 |                    |
| de la de la                                                                                                    | 23 [87] = 0                                                                                        | 1004000781       | 000000c syscall                  | : do: syscell # this ends execution                                                                           |                    |
| De g lag e g e g<br>Jag e jag e g<br>Jag e jag e j<br>Jag e jag e j<br>Jag e jag e j<br>Jag e jag e j<br>Jag e jag e j<br>Jag e j<br>Jag e j<br>Jag e j<br>Jag e j<br>Jag e j<br>Jag e j<br>Jag e j                                                                                                    | 24 [te] = 0<br>25 [te] = 0                                                                         | S2 - 25          | 100                              |                                                                                                    |                    |
| 12 trul 1 = 0 v v v v v v v v v v v v v v v v v v                                                                                                    | 26 [k0] = 0                                                                                        |                  |                                  |                                                                                                    |                    |
| and i C ( an an an an an an an an an an an an an                                                                                                    | 27 [k1] = 0                                                                                        |                  |                                  |                                                                                                    |                    |
| school of series (Lines)<br>school of series (Lines)<br>school of series (                                                                                                    | taded: C:/Users/student/AppCats/Local/Temp/qt_temp-pq6924                                          |                  |                                  |                                                                                                    |                    |
| Hand Band Series<br>Hand Band Series<br>Hand Series<br>Hand Ser                                                                                                    | opyright 1990-2010, James R. Larus.                                                                |                  |                                  |                                                                                                    |                    |
| Hardy and righter dans.<br>Hardy and righter dans.<br>Hardy and righter dans.<br>Hardy and righter dans.<br>Hardy hards to any dans the Laws.<br>Hardy hards to any dans the dans.<br>Hardy hards to any dans the dans.<br>Hardy hard to be the dans dans the dans.<br>Hardy hards to any dans the dans.<br>Hardy hard to be the dans dans the dans.<br>Hardy hard to be the dans dans the dans dans dans dans dans dans dans dans                                                                                                    | J Rights Reserved.<br>#2M is distributed under a 85D license.                                      |                  |                                  |                                                                                                    |                    |
| Menor yor inglem deed<br>PP Negro A. Loo Devolution, Loop, And 20<br>PP Negro A. Loo Devolution, Loop, And 20<br>PP Negro A. Loop, And 20<br>PP Negro A. Loop, And 20<br>PP Negro                                                                                                    | ee the file README for a full copyright notice.                                                    |                  |                                  |                                                                                                    |                    |
| Mary & forgers dans<br>Samper for some of the source of the source of the                                                                                                    |                                                                                                    |                  |                                  |                                                                                                    |                    |
| PPP Interior 1, set of Deprese<br>PPP Interior 1, set of Deprese<br>PPP Interior 1, set of Deprese                                                                                                    | amory and registers deared<br>paded: C-Users/student/AppCata/Local/Temp/ot_temp.MH6924             |                  |                                  |                                                                                                    |                    |
| and grad and grad and                                                                                                    | PIM Version 9.1.4 of September 4, 2011                                                             |                  |                                  |                                                                                                    |                    |
| 094 & & Define dend<br>6 & REDECT & Manypell notes:<br>4 Any Part Res 1<br>6 & REDECT & Manypell notes:<br>4 Any Part Res 1<br>6 & Res 1<br>6 &                                                                                                    | a Rights Reserved.                                                                                 |                  |                                  |                                                                                                    |                    |
| Menary and Hoppins Gared<br>Society Classification (Classification (Classification Classification                                                                                                    | 20H is distributed under a BSD license.<br>we the file README for a full copyright notice.         |                  |                                  |                                                                                                    |                    |
| leen y af rights dared<br>and C. Uwer Marken Markel Manage Man Markel<br>Storg At North<br>Storg At North<br>Storg At                                                                                                    |                                                                                                    |                  |                                  |                                                                                                    |                    |
| ander Concernen La La Anders Angele Concernen La La Concernen La La Concernen La La Concernen La La Concernen La La Concernen La La Concernen La La Concernen La La Concernen La La Concernen La La Concernen La Concernen La Con                                                                                                    | lemony and registers cleared                                                                       |                  |                                  |                                                                                                    |                    |
| ადიტმ 10000, Jane R. Lana<br>Kingd Napur<br>ლიდ Sapu<br>ლიდ Sapu ლიდ ლიდ ლიდ ლიდ ლიდ ლიდ ლიდ ლიდ ლიდ ლიდ                                                                                                    | saded: ClUbers/student/Appoata/Loca/temp/qt_temp.Mct/424<br>PIM Version 9.1.4 of September 4, 2011 |                  |                                  |                                                                                                    |                    |
| Sen Sep                                                                                                    | opyright 1990-2010, James R. Larus.                                                                |                  |                                  |                                                                                                    |                    |
| S C D 🖹 🖗 🗱 📐 S 4 6/ 33 W 🖹                                                                                                    | ingle Step                                                                                         |                  |                                  |                                                                                                    |                    |
|                                                                                                    |                                                                                                    | T HAN TO T       |                                  |                                                                                                    | 310 PM             |
|                                                                                                    |                                                                                                    |                  | 🖅 🙄 🛅 🔛                          |                                                                                                    | - P 10 10 1/6/2012 |
|                                                                                                    |                                                                                                    |                  |                                  |                                                                                                    |                    |
|                                                                                                    |                                                                                                    |                  |                                  |                                                                                                    |                    |
|                                                                                                    |                                                                                                    |                  |                                  |                                                                                                    |                    |
|                                                                                                    |                                                                                                    |                  |                                  |                                                                                                    |                    |
|                                                                                                    |                                                                                                    |                  |                                  |                                                                                                    |                    |
|                                                                                                    |                                                                                                    |                  |                                  |                                                                                                    |                    |
|                                                                                                    |                                                                                                    |                  |                                  |                                                                                                    |                    |
|                                                                                                    |                                                                                                    |                  |                                  |                                                                                                    |                    |

| File Smulator Registers Set Genneet Data Genneet Window Hele                                                                                                    |                                           |                        |                                                           |   |
|----------------------------------------------------------------------------------------------------|-------------------------------------------|------------------------|-----------------------------------------------------------|---|
|                                                                                                    |                                           |                        |                                                           |   |
|                                                                                                    |                                           |                        |                                                           |   |
| FP Kegs Inc Kegs [10]                                                                                                    | Duca re                                   | at                     |                                                           |   |
|                                                                                                    |                                           |                        |                                                           |   |
| FPC = 0                                                                                                    | 1004000001 #5+40000                       | 14 64 046201           | . 169: Is fail 0/femi # amm                               |   |
| Cause = 0                                                                                                    | [00400004] 27450004                       | addiu \$5, \$29, 4     | z 184: addin Sal Sap 4 # arov                             |   |
| BadVAddr = 0                                                                                                    | [00400008] 24460004                       | addiu \$6, \$5, 4      | : 185: addiu Sal Sal 4 # envp                             |   |
| Status = 3000ffl0                                                                                                    | [0040000c] 00041080                       | #11 52, \$4, 2         | 7 186: sll Sv0 Sa0 2                                      |   |
| and Dates                                                                                                    | [00400010] 00c73023                       | addu \$6, \$6, \$2     | : 187: addu Sa3 Sa2 Sv0                                   |   |
| 10 = 0                                                                                                    | [00400014] 0c100003                       | jal 0x00400024 [main]  | z 186: jal mein                                           |   |
|                                                                                                    | [00400018] 00000000                       | nop                    | 7 1891 nop                                                |   |
| R0 (r0) = 0                                                                                                    | [0040001c] 3402000s                       | ori \$2, \$0, 10       | / 191/ 11 \$V0 10                                         |   |
| R1 [at] = 10010000                                                                                                    | [00400020] 00000000                       | ayscall                | / 192: Ayscall # Syscall 10 (exit)                        |   |
| R2 [v0] = a                                                                                                    | (004000281 8c300000                       | 1w \$16. D(\$1)        | . set as tas, a story we connect the say                  |   |
| R3 [V1] = 0                                                                                                    | (0040002c1 3c011001                       | 1ui \$1, 4097 [X]      | 7 267 1s StO. X # Load the address of X into StO          |   |
| $\frac{1}{10} \frac{1}{10} = \frac{1}{10} \frac{1}{10}$ | [00400030] 34280004                       | ori \$8, \$1, 4 [X]    |                                                           |   |
| R6 [a2] = 7ffff628                                                                                                    | [00400034] 02205824                       | and \$17, \$17, \$0    | : 28: and \$s1, \$s1, \$zero # clear \$s1 aka temp sum    |   |
| $R^{7}$ (s3) = 0 2+4+6+8+10 = 30 = 0×1e                                                                                                    | [00400038] 84090000                       | 1w \$9, 0(\$0)         | ; 30: 1v \$t1, 0(\$t0) # load the next value of x         |   |
| R8 [t0] = 10010018                                                                                                    | [0040003c] 02298820                       | add \$17, \$17, \$9    | / 32/ add Ssl, Ssl, Stl # add it to the running sum       |   |
| R9 [t1] = a                                                                                                    | 1004000401 31080004                       | add1 \$8, \$9, 4       | / 34: addi \$50, \$50, 4 # increment to the next address  |   |
| R10 (12) = 0                                                                                                    | [00400044] 2210EEE                        | addi 316, 516, -1      | 7 367 addi 250, 250, -1 # decrement the loop counter      |   |
| 812 (141 = 0                                                                                                    | (0040004c] 10011001                       | Int \$1, 4097          | / doi av Sel. SIM # store the final total                 |   |
| R13 (15) = 0                                                                                                    | [00400050] ac310018                       | aw \$17, 24(\$1)       |                                                           |   |
| R14 [t6] = 0                                                                                                    | [00400054] 34020004                       | ort \$2, \$0, 4        | 3 43: 11 5v0, 4 # system call code for print str          |   |
| R15 [t7] = 0                                                                                                    | [00400058] 3c011001                       | lui \$1, 4097 [str]    | / 46: la SaO, str # address of string to print            |   |
| R16 [s0] = 0                                                                                                    | [0040005c] 3424001c                       | ori \$4, \$1, 28 [str] |                                                           |   |
| B10 [02] = 0                                                                                                    | [D04000e0] 00000000                       | syscall                | r 47r systell                                             |   |
| B19 (e3) = 0                                                                                                    | [00400044] 34020001                       | or1 \$2, \$0, 1        | r SOr II Sv0, 1 # system cell code for print_str          |   |
| R20 [s4] = 0                                                                                                    | [00000068] 30011001<br>(00000661 86240018 | 101 51, 4097           | / 52: 19 FAC, SUN # Print the SUN                         |   |
| R21 [s5] = 0                                                                                                    | 1004000701 00000000                       | avacal1                | 7 54: syscall                                             |   |
| R22 [s6] = 0                                                                                                    | 1004000741 34020004                       | or1 \$2, \$0, 10       | 7 58; 11 5v0, 10 # syscall to exit clearly from main only |   |
| R23 [#7] = 0                                                                                                    | [00400078] 00000000                       | syscall                | / 60; syscall # this ends execution                       |   |
| $R_{24} [t_{0}] = 0$<br>$R_{25} [t_{9}] = 0$                                                                                                    | S                                         |                        |                                                           |   |
| 826 (k0) = 0                                                                                                    |                                           |                        |                                                           |   |
| R27 [k1] = 0                                                                                                    | *                                         |                        |                                                           |   |
| Looped - C 1 June 14 der 20 Constant June (Temp) et _emp.get/924<br>2020 Henrich 11 - C 4 Senableche + C 14<br>Capying Harris 1950-2010, James R. Larus,<br>All Rights Ream-<br>Rights Ream-<br>Rights Ream-<br>Set Park RE2020 Henric<br>Set Park RE2020 Henric<br>Se                                                                                                    |                                           |                        |                                                           |   |
| Nencoy and register deared<br>Londer C. Johan Hunder NepOlat Local Respirit Jerry MH6924<br>SPV Haron S. 1.4 disgosterior H. 2011<br>Copyright 1980-230, James B., Luna,<br>Alfordin Hearner,<br>DPN et distributed undre a KID Norse.<br>Set the the RESEACH for a Kill copyright notice.                                                                                                    |                                           |                        |                                                           | 1 |
| Nemory and registers cleared<br>Loaded: C.(Lierskindert/ApOLita), Loal/Templot, temp.Mc6924<br>93/W version 3, L. 46 September 4, 2011<br>Covyright 1990-0010, James R. Lanus.<br>All Rights Reserved.                                                                                                    |                                           |                        |                                                           |   |

- P- 12 40 311 PM

🔞 🙆 🔉 🚆 🗿 🛎 🔎 🕵 🐛 🛷 🤤 👑 🐯